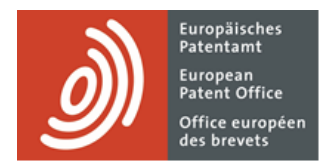

# **MyEPO Portfolio**

Guide fonctionnel : gestion des notifications dans la Mailbox

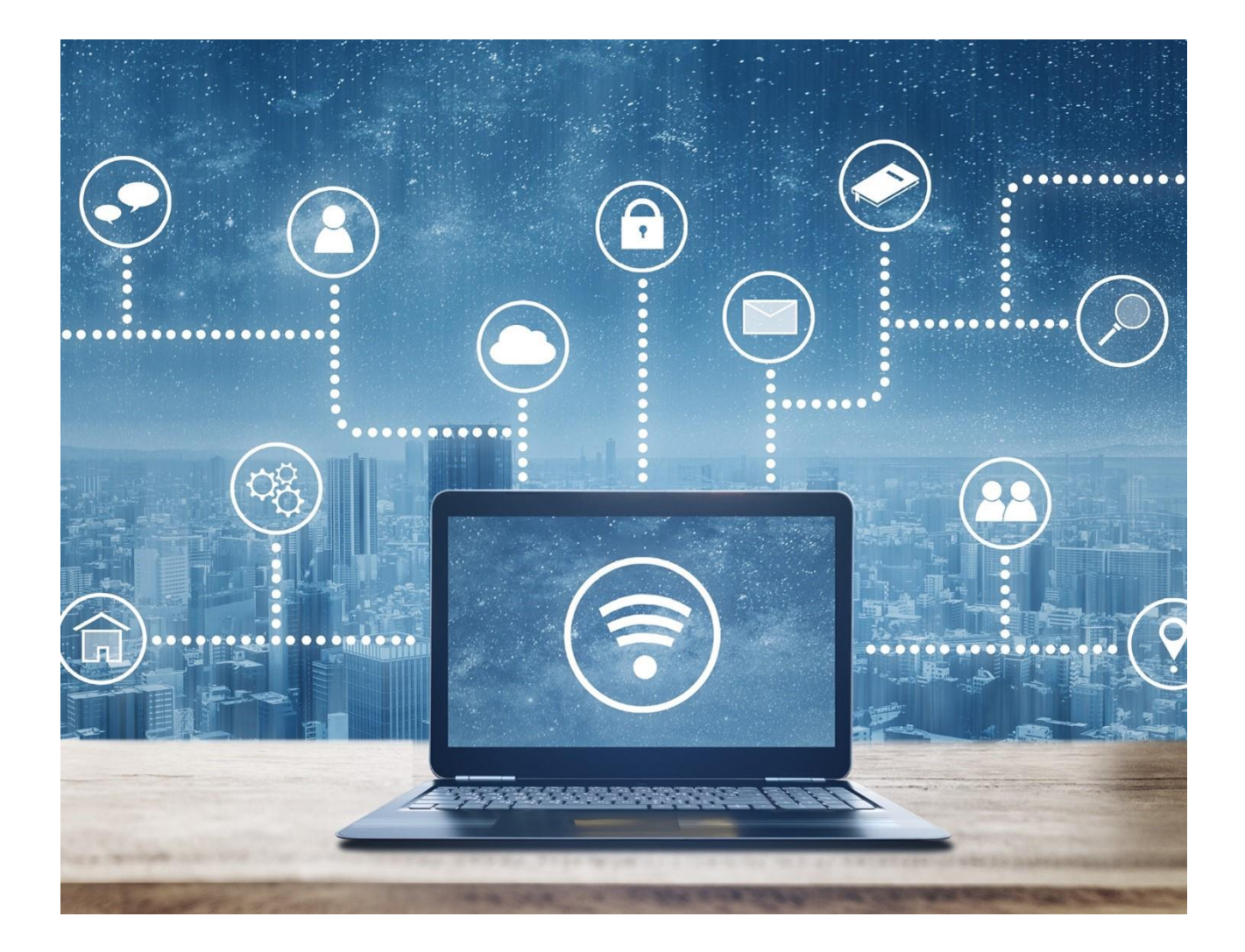

## Sommaire

| 1.  | Introduction                                                        | 2 |
|-----|---------------------------------------------------------------------|---|
| 2.  | Configuration de votre Mailbox et des Liens PCT                     | 3 |
| 2.1 | Gestion des destinataires et activation de la Mailbox               | 3 |
| 2.2 | Configuration de Liens PCT                                          | 4 |
| 2.3 | Autorisation d'accès des utilisateurs de votre société à la Mailbox | 5 |
| 3.  | Gestion des notifications arrivées dans la Mailbox                  | 6 |
| 3.1 | Utilisation de l'espace Mailbox                                     | 6 |
| 3.2 | Configuration d'alertes par message électronique                    | 8 |

## 1. Introduction

Vous pouvez utiliser MyEPO Portfolio pour recevoir de la part de l'OEB des notifications électroniques concernant vos procédures EP, UP et PCT.

L'espace **Mailbox** de MyEPO Portfolio vous simplifie la tâche en vous permettant de gérer ces notifications et de les envoyer à vos systèmes de gestion de la PI et du rôle. Vous pouvez également configurer des alertes par message électronique qui vous signaleront l'arrivée de nouvelles notifications dans votre Mailbox.

Dans le cas des demandes européennes (EP, UP et Euro-PCT), cette fonction est à la disposition des mandataires agréés près l'OEB, des avocats (article 134(8) CBE) et des demandeurs assurant eux-mêmes leur représentation et dont le domicile ou le siège est situé dans un État partie à la CBE.

Dans le cas des demandes PCT dans la phase internationale, si vous êtes mandataire international ou demandeur international assurant lui-même sa représentation et si vous recourez à l'OEB en qualité d'administration chargée de la recherche internationale (S-ISA) ou qu'administration chargée de l'examen préliminaire international (IPEA), vous pouvez configurer des "Liens PCT" de sorte que les notifications de l'OEB soient également envoyées à votre Mailbox.

Ce service est destiné aux sociétés, ce qui implique que les notifications sont envoyées à la Mailbox des sociétés, et non aux personnes appartenant aux sociétés.

Le présent guide fonctionnel vous explique comment configurer et utiliser la Mailbox.

Pour vous apporter une aide supplémentaire, nous avons également publié des **foires aux questions** (FAQ). Par ailleurs, vous pouvez à tout moment contactez-nous à l'adresse epo.org/fr/support ou contacter votre responsable de grands comptes en cas d'incertitude.

# 2. Configuration de votre Mailbox et des Liens PCT

À sa création dans MyEPO Portfolio, votre société dispose d'une Mailbox qui sera initialement inactive.

Pour plus d'informations concernant la création d'une société dans MyEPO Portfolio, consultez le guide fonctionnel intitulé "Gestion des accès utilisateur dans MyEPO Portfolio".

Pour que vous puissiez utiliser la Mailbox, l'administrateur de votre société doit utiliser l'espace **Administration** de MyEPO Portfolio pour configurer la Mailbox de la façon suivante.

#### 2.1 Gestion des destinataires et activation de la Mailbox

L'onglet **Destinataires de la Mailbox** permet à l'administrateur de la société d'ajouter des "destinataires" dont les notifications électroniques peuvent être envoyées à la Mailbox de la société et dont les portefeuilles sont accessibles dans MyEPO Portfolio.

Un "destinataire" peut être un mandataire européen, un avocat, un groupement au sens de la règle 156(11) ou une partie assurant elle-même sa représentation (demandeur ou opposant) dont le domicile ou le siège est situé dans un État partie à la CBE.

| <u>)</u> Dem                                     | andes et brevets Mailbox 1     | Actes 6 Administration      | Espace Mandataires Paramèt  | res     | Français 🗸 RD |
|--------------------------------------------------|--------------------------------|-----------------------------|-----------------------------|---------|---------------|
| Membres de la société                            | Destinataires des              | notifications envoyées à l  | a présente Mailbox          |         |               |
| Mailbox                                          | (+) Ajouter un(e) destinataire | Demande de lien PCT         |                             |         |               |
| <ul> <li>Paramètres de la<br/>Mailbox</li> </ul> | Destinataires                  |                             |                             |         |               |
|                                                  | Catégorie                      | Nom 🔶                       | Notifications électroniques |         |               |
|                                                  | Association                    | Demo IP Attorneys AG        | • Oui •                     | Retirer |               |
|                                                  | L Applicant                    | Demo Manufacturing Co. GmbH | • Oui •                     | Retirer |               |
|                                                  | Representative                 | Robin Demo                  | Oui Y                       | Retirer |               |
|                                                  | Adresses électroniques utilisé |                             |                             |         |               |
|                                                  | Adresse électronique           |                             |                             |         |               |
|                                                  | Pas de lien PCT demandé        |                             |                             |         |               |
| «                                                |                                |                             |                             |         |               |

L'OEB examinera chaque requête d'ajout de destinataire, ce qui peut exiger plusieurs jours ouvrables.

Lorsque votre requête a été acceptée, vous pouvez faire en sorte que les notifications adressées au destinataire soient envoyées à cette Mailbox en sélectionnant "Oui" dans la colonne Notifications électroniques.

Vous pouvez choisir à tout moment de ne plus recevoir les notifications électroniques d'un destinataire ou de supprimer le destinataire de votre Mailbox, par exemple lorsqu'un destinataire ne travaille plus pour vous.

Vous devez également activer la Mailbox de votre société dans l'onglet **Paramètres de la Mailbox**. Vous pouvez désactiver votre Mailbox à tout moment.

| <u>)</u> Dem                | andes et brevets Mailbox 1 Actes 6 Administration Espace Mandataires Paramètres Français V                                                                                                    |
|-----------------------------|----------------------------------------------------------------------------------------------------|
| Membres de la société       | Paramètres de la Mailbox                                                                                                    |
| Mailbox                     |                                                                                                    |
| Paramètres de la<br>Mailbox | <ul> <li>Pour que les notifications adressées à une personne précise soient envoyées à la présente Mailbox, vous devez :</li> <li>activer cette Mailbox, si vous ne l'avez pas déjà fait</li> <li>ajouter cette personne en tant que destinataire, si vous ne l'avez pas déjà fait</li> </ul> |
|                             | sélectionner Oui dans la colonne Notifications électroniques.                                                                                                    |
|                             | C La Mailbox de Demo IP Attorneys AG est activée.                                                                                                    |
|                             |                                                                                                    |
| «                           |                                                                                                    |

#### 2.2 Configuration de Liens PCT

Dans le cas d'un demandeur ou mandataire international dans le cadre de demandes PCT internationales pour lesquelles l'OEB agit en qualité d'ISA ou d'IPEA, l'administrateur de votre société peut également faire en sorte que les notifications de l'OEB soient envoyées à votre Mailbox au moyen de Liens PCT.

Dans l'onglet **Destinataires de la Mailbox**, l'administrateur de la société demande un Lien PCT et saisit l'adresse électronique spécifiée dans le formulaire PCT/RO/101 ou celle qui a entre temps été fournie au Bureau international de l'OMPI.

| Demai                                                    | andes et brevets Mailbox 1 Actes 6 Administration                                                                                                    | Espace Mandataires                                   | Paramètres                                                                                                    | Français 👻 🔞 |
|----------------------------------------------------------|----------------------------------------------------------------------------------------------------|------------------------------------------------------|----------------------------------------------------------------------------------------------------|--------------|
| Membres de la société                                    | Destinataires des notifications envoyées à                                                                                                    | la présente Mailbox                                  | Demande de lien PCT X                                                                                                    |              |
| Gestinataires de la Mailbox     Paramètres de la Mailbox | Ajouter un(e) destinataire     O Demande de lien PCT  Destinataires  Cnégorie Nom -      Association Demo IP Attorneys AG      Applicant Demo Manufacturing Co. GmbH      Representative Robin Demo  Adresses électroniques utilisées pour le lien PCT | Notifications électroniqu<br>Oui v<br>Oui v<br>Oui v | Vous demandez à l'OEB de mettre en place un lien entre<br>l'adresse électronique entrée ci-dessous et la présente<br>Malibox.<br>Un courriel va d'abord être envoyé par noreplyéepo.org<br>à cette adresse électronique, dans lequel il sera demandé<br>de donner son accord concerta à MyEDP ortofiloi et<br>de donner son accord concerta à MyEDP ortofiloi et<br>de donner son accord concerta hyEDP ortofiloi et<br>Malibox. Une fois l'accord donné, toutes les notifications établies<br>par l'OEB en lien avec les demandes internationales (PCT)<br>prostifications <sup>1</sup> pour lesquelles cette adresse<br>électronique a été soit indiquée dans le formulaire<br>PCT/ROUL, soit communiquée depuis au Bureau |              |
|                                                          | Adresse electronique * Pas de lien PCT demandé                                                                                                    |                                                      | International de l'OMPI, seront dirigées vers cette<br>Mailbox.                                                                                                    |              |
|                                                          |                                                                                                    |                                                      | J'al compris les informations fournies ci-dessus et je confirme<br>que je soubaite la mise en place d'un lien entre l'adresse<br>électronique ci-dessus et la présente Mailbox.  Entrer l'adresse électronique  Entrer à nouveau l'adresse<br>électronique  Manuier  Entoy et la denande                                                                                                    |              |

Un message électronique demandant au destinataire de se connecter à MyEPO Portfolio et d'accepter l'association de l'adresse électronique à cette Mailbox sera alors envoyé à cette adresse depuis l'adresse noreply@epo.org.

Sélectionnez "Oui" dans la colonne Notifications électroniques pour que toutes les notifications de l'OEB concernant des demandes PCT associées à cette adresse soient envoyées à votre Mailbox.

Vous pouvez également choisir à tout moment de ne plus recevoir de notifications électroniques ou de supprimer le Lien PCT de votre Mailbox.

#### 2.3 Autorisation d'accès des utilisateurs de votre société à la Mailbox

Dans l'onglet **Membres de la société** de l'espace **Administration**, l'administrateur d'une société peut consulter la liste des utilisateurs associés à sa société et spécifier lesquels doivent être autorisés à gérer les notifications présentes dans la Mailbox.

| ) Dem                                            | nandes et brevets Mailbox 1 Actes 6 | Administration Espace | Mandataires Paramètres                          | Fran                    | içais 👻 RD |
|--------------------------------------------------|-------------------------------------|-----------------------|-------------------------------------------------|-------------------------|------------|
| Membres de la société                            | Les Membres de la société           |                       |                                                 |                         |            |
| Destinataires de la<br>Mailbox                   | Nom *                               | Accès à la Mailbox    | Droits liés au paiement des taxes               | Droits d'administration |            |
| <ul> <li>Paramètres de la<br/>Mailbox</li> </ul> | Kier Demo Demo                      | • Oui ~               | • Gérer, effectuer des paiements et consulter 💙 | • Non ~                 |            |
|                                                  | Robin Demo Representative Vous      | Oui ~                 | Gérer, effectuer des paiements et consulter ~   | Oui                     |            |
|                                                  |                                     |                       |                                                 |                         |            |
|                                                  |                                     |                       |                                                 |                         |            |
|                                                  |                                     |                       |                                                 |                         |            |
| **                                               |                                     |                       |                                                 |                         |            |

## 3. Gestion des notifications arrivées dans la Mailbox

#### 3.1 Utilisation de l'espace Mailbox

Si l'administrateur de votre société vous a accordé l'accès à la Mailbox de la société (voir section 2.3), l'espace **Mailbox** sera à votre disposition lorsque vous vous connectez à MyEPO Portfolio ; cet espace vous permettra de consulter vos notifications dans la Mailbox.

| ) Der                 | ndes et brevet                       | s Mailbox 1                                                          | Actes 6                                         | Administration Espace Man | lataires Paramètres                                                            |                  |                 | Français 🛩 RD |  |
|-----------------------|--------------------------------------|----------------------------------------------------------------------|-------------------------------------------------|---------------------------|--------------------------------------------------------------------------------|------------------|-----------------|---------------|--|
| Boîte de réception    | 🗔 Boîte                              | de réception                                                         |                                                 |                           |                                                                                |                  |                 |               |  |
| Non lues              |                                      |                                                                      |                                                 |                           |                                                                                |                  |                 |               |  |
| Lues récemment        | 3 sélection                          | onnée(s) Actions                                                     | ^                                               |                           | Changer l'affichage     Y     Filtrer par     Q     Rechercher dans la Mailbox |                  |                 |               |  |
| Non traitées          | Nom                                  | Télécharg                                                            | er les données clés (0                          | CSV) iro de demande 👻     | Votre référence                                                                | Demandeur        | Destinataire    | Statut        |  |
| Supprimées            | Invitat                              | Ielecharg ion t ✓ Marquer c                                          | er la notification (PD)<br>omme ayant été trait | F)<br>tée(s)              |                                                                                |                  |                 |               |  |
| My Mailbox folder 1   | claims<br>matter                     | and<br>to b Déplacer o                                               | dans un répertoire                              | 150238.6                  | testseema216may                                                                | Samsung Displa   | Robin Demo      | ~             |  |
| My Mailbox folder 2   | Invitati<br>claims<br>matter         | Supprime<br>ion t<br>and the subject-<br>to be searched              | r<br>22.05.2023                                 | EP23150237.8              | testseema16may                                                                 | Demo Manufact    | Robin Demo      |               |  |
|                       | Deficie<br>of inve                   | ncy in designation<br>ntor                                           | 16.05.2023                                      | EP23150237.8              | testseema16may                                                                 | Demo Manufact    | Robin Demo      |               |  |
|                       | Comm<br>amend<br>concer<br>represe   | unication of<br>led entries<br>ning the<br>entative                  | 22.12.2023                                      | EP21197681.6              | Demo Clar                                                                      | Dolby Laboratori | Demo IP Attorne |               |  |
|                       | Comm<br>ameno<br>concer<br>repres    | unication of<br>led entries<br>ming the<br>entative                  | 20.10.2023                                      | EP21197681.6              | C15651EP6/D11082EP06                                                           | Demo Manufact    | Demo IP Attorne |               |  |
|                       | Comm<br>registra<br>change<br>addres | unication of the<br>ation of a transfer or<br>e of name and/or<br>is | 27.10.2023                                      | EP19150571.8              | JL98360P.EPP                                                                   | Demo IP Attorne  | Demo IP Attorne |               |  |
|                       | Comm<br>amend<br>concer<br>represe   | unication of<br>led entries<br>ning the<br>entative                  | 27.10.2023                                      | EP19150561.9              | Theodor's User day                                                             | Demo Manufact    | Demo IP Attorne |               |  |
| Ajouter un répertoire | Comm<br>registra<br>change           | unication of the<br>ation of a transfer or<br>e of name and/or       | 27.10.2023                                      | EP19150561.9              | 72.50.141296                                                                   | Demo Manufact    | Demo IP Attorne |               |  |

L'espace Mailbox vous permet de classer vos notifications dans des dossiers, qu'il s'agisse de dossiers par défaut (réception, non lus, etc.) ou de dossiers que vous avez vous-même ajoutés afin d'organiser vos notifications.

Vous pouvez rechercher et trier les notifications de la Mailbox et vous pouvez également, relativement à une ou plusieurs notifications :

- télécharger des informations relatives aux notifications de votre Mailbox dans un fichier CSV que vous pouvez ouvrir dans Excel ou téléverser dans vos systèmes de gestion de la PI ou du rôle ;
- placer les fichiers joints à une notification dans un fichier ZIP ; et
- indiquer que des notifications ont été traitées, les transférer dans un dossier ou les supprimer.

Un clic sur une notification vous permet également de consulter et de télécharger son contenu. Si l'autorisation de consulter le portefeuille de demandes vous a été accordée, vous pouvez aisément accéder à la demande dans l'espace **Demandes et brevets**.

| ) Den               | nandes et brevets Mailbox 1 Actes 6 Administration Espace Mandataires Paramètres                                                                                                    |     | Fra | nçais 🗸 | RD  |  |
|---------------------|----------------------------------------------------------------------------------------------------|-----|-----|---------|-----|--|
| Boîte de réception  | < Retour                                                                                                    |     |     |         |     |  |
| Non lues            | Communication of the registration of a transfer or change of name and/or address                                                                                                    |     |     |         |     |  |
| Lues récemment      | Date d'envoi Numéro de la demande Votre référence Demandeur 27.10.2023 EP19150571.8 JL98360P.EPP Demo IP Attornevs AG                                                                                                    |     |     |         |     |  |
| Non traitées        | Télécharzer la notification Ouvrir le dossier dans l'interface de travail                                                                                                    |     |     |         |     |  |
| Supprimées          | Contra de contra de contra el contra el contra |     |     |         |     |  |
| My Mailbox folder 1 | Voir le PDF Détails et historique                                                                                                    |     |     |         |     |  |
| My Mailbox folder 2 | 88 Page 4 1 → sur 2 43 40 Q ⊕.                                                                                                    | 8 E |     | Ð       | • 0 |  |
|                     | Image: Section of the control of the control of th                                |     |     |         |     |  |

Vous pouvez également relier vos systèmes de gestion de la PI ou du rôle directement à MyEPO Portfolio au moyen d'une interface technique interentreprises (interface de programmation d'application, ou API) en vue d'automatiser le téléchargement du contenu de la Mailbox. Pour plus d'informations concernant cette fonction, consultez le guide fonctionnel intitulé "<u>API d'échange</u> <u>d'informations avec vos systèmes de gestion de la PI</u>".

#### 3.2 Configuration d'alertes par message électronique

Il pourra être utile, pour un utilisateur d'une société qui ne reçoit pas quotidiennement des notifications de l'OEB, de configurer des alertes par message électronique qui lui signaleront l'arrivée de nouvelles notifications dans sa Mailbox.

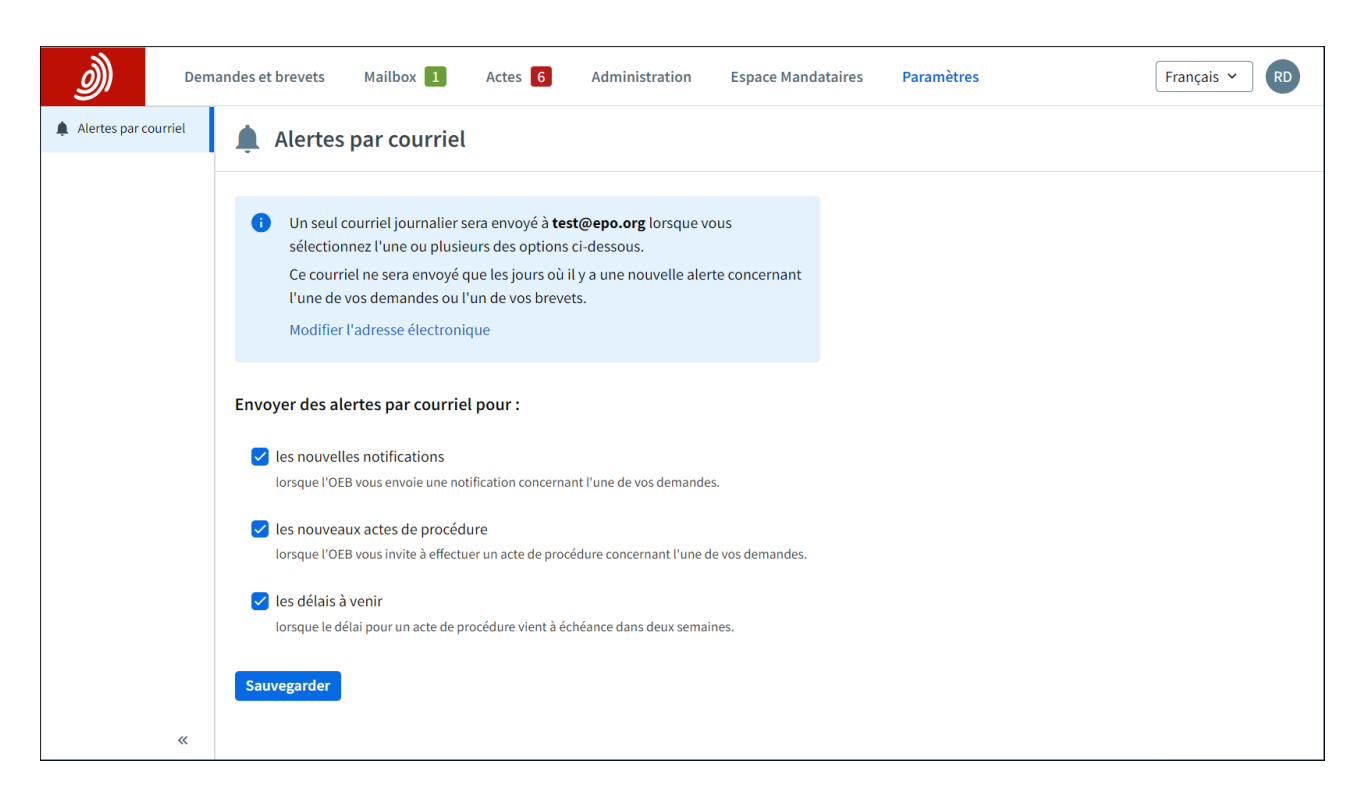

Pour cela, utilisez l'onglet Préférences.

La première option ("Nouvelles notifications") est à la disposition uniquement des utilisateurs de la Mailbox.

Les deuxième et troisième options ("Nouveaux actes de procédure" et "Délais arrivant à leur terme") sont à la disposition uniquement des utilisateurs de MyEPO Portfolio qui ont été autorisés par l'administrateur de société à accéder au portefeuille de demandes. Les alertes relatives aux délais et aux actes de procédure concernent uniquement les délais et les actes figurant dans l'espace Actes.